1. Log into PAWS from the upper right corner of the EIU webpage and then select the Student tab from the main menu.

| Personal Information Student Financial Aid totalEIU: MyHealth                                                                                                    |
|----------------------------------------------------------------------------------------------------|
| Search Go                                                                                                    |
| 2. Select "Student Records"                                                                                                    |
| Personal Information Student Financial Aid totalEIU: MyHealth<br>Search Go                                                                                                    |
| Student                                                                                                    |
| Registration<br>Check your registration status, class sch <u>edule and add or drop</u> classes<br>Student Records<br>View grades, transcripts and account summary, <b>view and update emergency contacts</b> |
| Student Account<br>View your account summaries, holds, statement/payment history and tax information                                                                                                    |
| Student Parking Permits and Citations<br>Buy Parking Permits or pay Citations.                                                                                                    |
| Textbook Rental Service<br>View your textbook information for the current term.                                                                                                    |
| Apply for Graduation<br>Apply for graduation or modify a previous application.                                                                                                    |
| EIU MyHealth Tab<br>Access AlcoholEdu & Healthy Panther Portal, check student insurance eligibility, print insurai                                                                                           |
| Housing and Dining<br>Complete online room and board contract                                                                                                    |

3. Select Degree Audit Reporting System

## Student Records

| Midterm Grades                                                    |  |
|-------------------------------------------------------------------|--|
| Final Grades                                                      |  |
| Academic Transcript                                               |  |
| Search the Course Catalog                                         |  |
| View Student Information                                          |  |
| Search the Class Schedule                                         |  |
| Week at a Glance                                                  |  |
| Student Detail Schedule                                           |  |
| Degree Audit Reporting System<br>Request and review degree audits |  |
| View Emergency Contacts                                           |  |
| Update emergency contacts                                         |  |
| School of Business Application                                    |  |

4. Select "Submit an Audit"

Eastern Illinois University - Degree Audit Reporting System

🚇 Click Run Audit to run an audit against your latest degree program. If you need to run your audit for a previous degree program, click the arrow key to select from your degree program records.

Submit an Audit Run a Degree Audit. View Submitted Audits Choose from a list of previously submitted audits.

5. To run an audit for your declared major, click "run audit" beside "List all Requirements" (scroll down to see instructions on running other audits such as Transfer Progress, Transfer Evaluation, Honors and "what-if" audits on alternate majors)

| хіт                                                        |
|------------------------------------------------------------|
|                                                            |
|                                                            |
| ogram, click the arrow key to select from your degree prog |
|                                                            |
| <i>L</i>                                                   |
| Run Audit                                                  |
|                                                            |
| ajors.                                                     |
|                                                            |
|                                                            |
|                                                            |
|                                                            |
|                                                            |
|                                                            |
|                                                            |
|                                                            |
| en submitted.                                              |
| 5 minutes for the audit to finish.                         |
|                                                            |
| K                                                          |
| its <sup>(</sup>                                           |
|                                                            |

7. To view your audit, click on the blue lined entry below "view link"

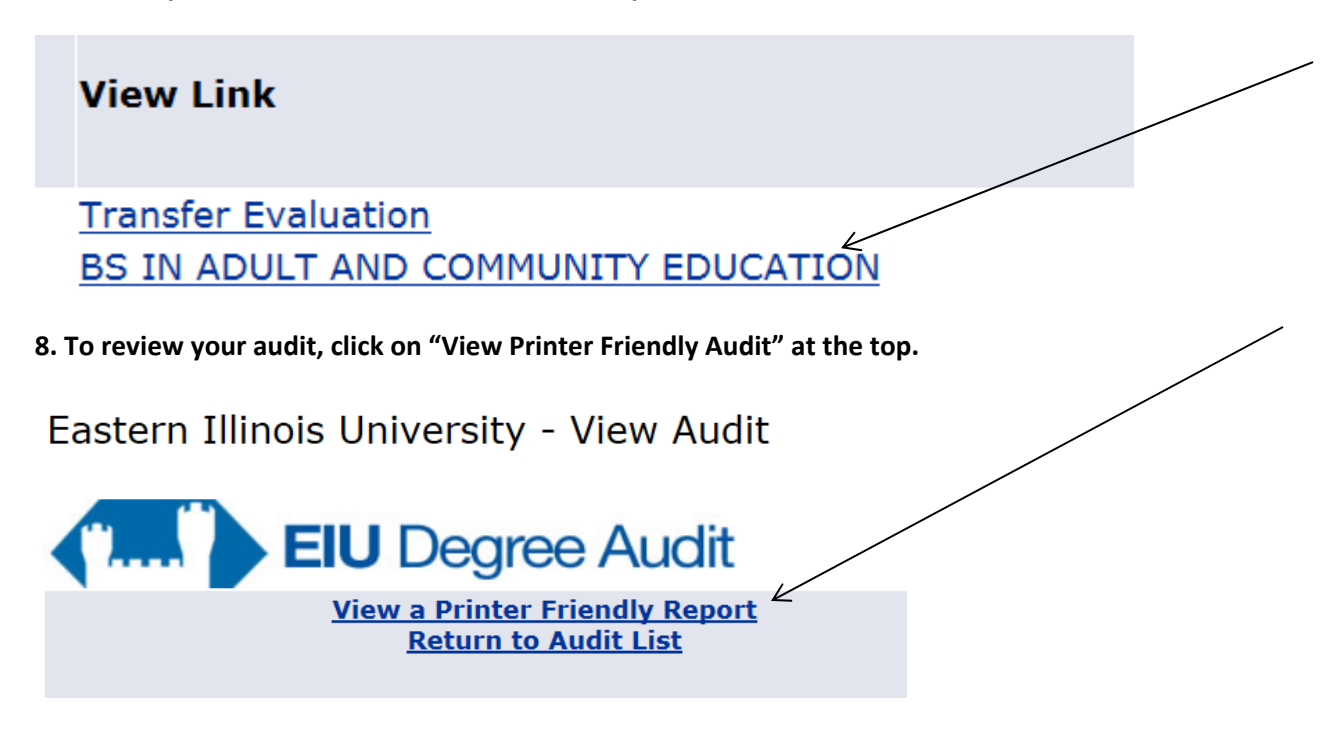

9. For a guide on reviewing your degree audit, see "Interpreting the Degree Audit" here <u>http://castle.eiu.edu/acaffair/DARS/interpaudit.php</u>

#### **Running a Transfer Evaluation or a Transfer Progress Audit**

A Transfer Evaluation will list the transfer schools and the courses that have been evaluated and a Transfer Progress (Transfer Progress) will show you how your transfer courses are applied to EIU general education requirements.

1. To run a Transfer Evaluation, follow steps 1-4 shown above, and then click "What-If?"

| Search Go                                          | RETURN TO DEGREE AUDIT MENU   SITE MAP   HELP   EXIT                                                                                           |
|----------------------------------------------------|----------------------------------------------------------------------------------------------------|
| Eastern Illinois University -                      | Submit Audit                                                                                                    |
| Click Run Audit to run an audit against y records. | our latest degree program. If you need to run your audit for a previous degree program, click the arrow key to select form your degree program |
|                                                    | Select Degree Program: Latest (all) •<br>List All Requirements • Run Audit                                                                     |
|                                                    | What-If Analysis                                                                                                    |
|                                                    | Find out how your courses would apply if you changed majors.                                                                                   |

2. For a Transfer Evaluation, make the selections shown below to run a Transfer Evaluation and click "Run Analysis"

| Personal Information | Student | <b>Financial Aid</b> | totalEIU: MyHealth |                 |
|----------------------|---------|----------------------|--------------------|-----------------|
| Search               | Go      |                      |                    | RETURN TO DEGRE |
|                      |         |                      |                    |                 |

## Eastern Illinois University - What-if Audit

| Selected College/S  | Change School/College ?                        |
|---------------------|------------------------------------------------|
| Selected Degree:    | Undeclared  Change Degree ?                    |
| Selected Major:     | Transfer Evaluation Audit Only  Change Major ? |
| Selected CatLyt:    | Current Term  Change CatLyt ?                  |
| Selected Minor:     | No Minor Change Minor ?                        |
| What If Analysis fo | Run Analysis                                   |

When you open the link to your transfer evaluation click "Printer friendly report"

### Eastern Illinois University - View Audit

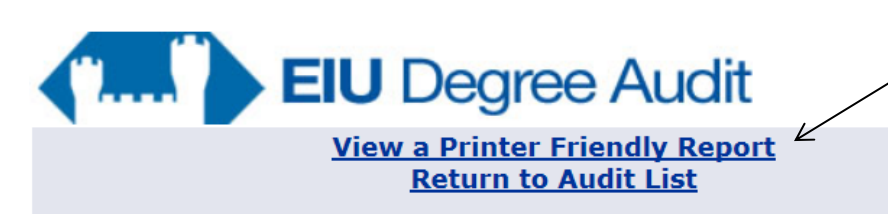

Your Transfer Evaluation will list the transfer schools and the courses that have been evaluated, as in this sample. The "T" before your grade indicates this is a transferred course that won't count in your EIU GPA.

| YOUI<br>HAS | R TRA<br>BEEN | ANSFER WO<br>N EVALUAT | RK FROM  | THE 1    | FOLLOWING  | INSTITUT | IONS  |
|-------------|---------------|------------------------|----------|----------|------------|----------|-------|
| 1) Rid      | chard         | d J Daley              | Colleg   | e        |            |          |       |
|             | Abbı          | reviated               | on this  | repo:    | rt as: DAI | LEY      |       |
| SU99        | HIS           | 2020G                  | 3.00 т   | D        | US SINCE   | 1877     |       |
|             |               |                        |          |          | DALEY :    | HISTORY  | 112   |
| SU99        | PLS           | 1153C                  | 3.00 т   | С        | AMER GOVI  | CONST    |       |
|             |               |                        |          |          | DALEY :    | POL SCI  | 201   |
|             |               |                        |          |          | PROCESSEI  | AS: PLS  | 1153G |
| SU99        | SOC           | 2710G                  | 3.00 т   | С        | PRIN SOCI  | LOLOGY   |       |
|             |               |                        |          |          | DALEY :    | SOC      | 201   |
|             |               |                        |          |          | PROCESSEI  | AS: SOC  | 1838G |
| 2) Tal      | ke Ta         | and Colle              | ore (Fal | 1 199    | 8 to Prese | ent.)    |       |
| -,          | Abk           | provistod              | lon + hi | e ren    | ort as LAR | FT.AND   |       |
| 0002        | FIC           | 1102                   | 2 00 m   | n<br>n   | ELEM CDAN  |          |       |
| SPUZ        | 112           | 1102                   | 3.00 1   | Ь        | LLEM SPAN  | NISH II  |       |
| 0000        | DOM           | 20020                  | 2 00 5   | <b>D</b> | LARELAND:  | ELG 141  |       |
| SP06        | ECN           | 2802G                  | 3.00 1   | в        | MICROECON  | NOMICS   |       |
|             |               |                        |          |          | LAKELAND:  | ECO 232  |       |

3. A Transfer Progress Audit will show you the transfer courses that are applied to EIU General Education requirements, in additional to all transfer courses that have been evaluated. To run a Transfer Progress make the selections shown below and click "Run Analysis."

| Personal Information | Student Financial Aid totalEIU: MyHealth          |
|----------------------|---------------------------------------------------|
| Search               | Go RETURN TO DEGF                                 |
| Eastern Illinois     | University - What-if Audit                        |
| Selected College/Sc  | hool: Interdisciplinary   Change School/College ? |
| Selected Degree:     | Undeclared  Change Degree ?                       |
| Selected Major:      | Transfer Progress Audit Only  Change Major ?      |
| Selected CatLyt:     | Current Term  Change CatLyt ?                     |
| Selected Minor:      | No Minor Change Minor ?                           |
| What If Analysis for | : TRANSFER STUDENT PROGRESS REPORT                |
|                      | Run Analysis                                      |
|                      |                                                   |

Your Transfer Progress (TPROGRESS) report will show you how those transferred courses have been applied to your EIU General Education requirements and the EIU courses that will complete any needed requirement:

| ===:<br>OK | Cultural Diversity Regu | irement Complete                             | ===: |
|------------|-------------------------|----------------------------------------------|------|
|            |                         |                                              |      |
|            | EARNED: 3.00 HOURS 1 0  | COURSE                                       |      |
|            | FA98 ANT 2200C 3.00 (   | C ANTHRO PERSPECT<br>PROCESSED AS: ANT 2200G |      |
| ok<br>ok   | Humanities/Fine Arts Re | equirement Complete                          |      |
|            | EARNED: 9.00 HOURS      |                                              |      |
| +          | Humanities Completed:   |                                              |      |
|            | SU99 HIS 2020G 3.00 5   | D US SINCE 1877<br>DALEY : HISTORY 112       |      |
|            | SP00 HIS 1500C 3.00 (   | C ANCIENT-1300<br>PROCESSED AS: HIS 1500G    |      |
| +          | Fine Arts Completed:    |                                              |      |
|            | FA98 MUS 2556C 3.00 2   | A EXP MUS AFR AM<br>PROCESSED AS: MUS 2556G  |      |

4. You can also use the "What-if" feature to run a University Honors Program Evaluation. Make the selections shown below and click "Run Analysis."

Eastern Illinois University - What-if Audit

| Selected College/Sch  | Interdisciplinary                            | Change School/College ? |
|-----------------------|----------------------------------------------|-------------------------|
| Selected Degree:      | Undeclared  Change Degree ?                  |                         |
| Selected Major:       | U Honors Prog Eval                           | Change Major ?          |
| Selected CatLyt:      | Current Term  Change CatLyt                  | 2                       |
| Selected Minor:       | No Minor                                     | Change Minor ?          |
| What If Analysis for: | University Honors Program Ex<br>Run Analysis | valuation               |

You can also use the "What-If?" feature to run a degree audit in another major. (At this time, it does not work to evaluate minors.)

1. Follow steps 1-4 from the top of these instructions and click "What-If?"

#### What-If Analysis

Find out how your courses would apply if you changed majors.

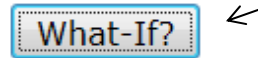

2. You will then need to enter the correct college, degree, major, and catalog year (you can always use current term) for the major you'd like to explore.

# Eastern Illinois University - What-if Audit

| Selected College/Sch | Education/Professional Studies  Change School/College ? |
|----------------------|---------------------------------------------------------|
| Selected Degree:     | Bachelor of Science  Change Degree ?                    |
| Selected Major:      | Adult and Community Education  Change Major ?           |
| Selected CatLyt:     | Current Term 💌 Change CatLyt ?                          |
| Select Minor:        | No Minor Select ?                                       |